*Quick Reference Card - Basic* **Change Form Template** 

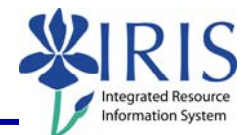

**Process:** This document outlines the procedure for updating an established form used by University staff. Perform this procedure when a department requires an update to the pre-made list of material specific to their area.

Role: Authorized Personnel

Frequency: When Needed

| BEGINNING                                                                                                    |                                                                                                  |
|----------------------------------------------------------------------------------------------------|--------------------------------------------------------------------------------------------------|
| Enter the transaction code in the <b>Command</b> field                                                                     |                                                                                                  |
| Menu Edit Favorites Extras                                                                                                 | Z_FORMSM                                                                                         |
| WEB PROCUREMENT FORM TEMPLATE MANAGEMENT                                                                                   |                                                                                                  |
| Click on the Change Template button                                                                                        | 📝 Change Template                                                                                |
| MAINTAIN CURRENT FROM TEMPLATES                                                                                            |                                                                                                  |
| Form: Number                                                                                                    | Enter the number of the form you want to change or search for it using the Possible Entries icon |
| Press Enter to pull up the form                                                                                            |                                                                                                  |
| Click on the Change/Display Header Detail icon                                                                             | <i>*</i>                                                                                         |
| Make needed changes to the following fields:                                                                               |                                                                                                  |
| Cost Object Nr                                                                                                    | Enter the account number to be charged                                                           |
| Unloading Point                                                                                                    | Enter the new location where the materials will be delivered                                     |
| Recipient                                                                                                    | Enter the new person to receive the materials                                                    |
| Click on the <b>Edit Form Detail</b> icon to make changes to the material list on the form                                 | B                                                                                                |
| Use the Item To Insert section to add materials                                                                            | Item To Insert Item Number/Description                                                           |
| Go to PAR LvI column and change the minimum amount to the required number that must be kept in this location at all times. | Par Lvi                                                                                          |
| Click on the <b>Insert Row</b> to open a field in the body of the form to allow comments                                   |                                                                                                  |

| <i>Quick Reference Card - Basic</i><br>Change Form Template                         | Integrated Resource<br>Information System |
|-------------------------------------------------------------------------------------|-------------------------------------------|
| To add additional material items to the form, repeat the "Material to Insert" steps |                                           |
| TO DELETE A LINE                                                                    |                                           |
| Click on the <b>Selection</b> icon to the left of the desired line item             | utem N                                    |
| Click on the <b>Delete Row</b> icon                                                 |                                           |
| SAVE THE UPDATES                                                                    |                                           |
| After entering all updates, click the Save icon                                     |                                           |
| CREATE FORM NUMBER: XXXX                                                            |                                           |
| Click the Continue icon to close the box                                            |                                           |